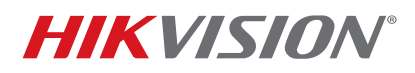

| Title:           | How To Configure Redundant Recording and Capture | v1.0 | Date: | 041216 |        |
|------------------|--------------------------------------------------|------|-------|--------|--------|
| Product:         | DVRs/NVRs                                        |      |       | Page:  | 1 of 3 |
| Action Required: | None, Information Only                           |      |       |        |        |

## Summary

This bulletin explains how to enable redundant recording and capture in NVRs/DVRs. Redundant recording and capture saves records and pictures to the redundant HDD, which serves as a backup to ensure data integrity.

NOTE: Redundant recording is functional only when storage mode is set to "Group."

Your screenshots may differ, depending on your NVR/DVR model and firmware version.

## **Enabling Redundant Recording and Capture**

- 1. Go to Menu > System Configuration > HDD > Storage Mode.
- 2. Set storage mode to "Group" (device will reboot if the storage mode is changed).

|                    | atom Configuration               |                          |                   |              |              |              | k            |              |
|--------------------|----------------------------------|--------------------------|-------------------|--------------|--------------|--------------|--------------|--------------|
| Sy:                | HDD Information Record Informati | on Disk Mode Storage Mod | de                |              |              |              |              |              |
| S Gonoral          | Mode                             | Grou                     | ıp                |              |              |              |              |              |
| Ceneral            | Record on HDD Group              | 1                        |                   |              | V            |              |              |              |
| 2 Network          | Analog                           | ☑ A1                     | ✓A2 ✓A3           | ☑ A4         | ✓ A5         | 🛃 A6         | 🗹 A 7        | ✓ A8         |
| E HDD              | ► IP Camera                      | ☑D1                      | ✓D2 ✓D3           | ✓D4          | ✓ D5         | ☑ D6         | ☑ D7         | ☑D8          |
| Live View          |                                  | ⊠D9<br>⊠D17              | ✓ D10 ✓ D11 ✓ D18 | <b>⊘</b> D12 | <b>⊘</b> D13 | <b>⊘</b> D14 | <b>⊘</b> D15 | <b>⊘</b> D16 |
| <b></b> Exceptions |                                  |                          |                   |              |              |              |              |              |
| User               |                                  |                          |                   |              |              |              |              |              |
|                    |                                  |                          |                   |              |              |              |              |              |
|                    |                                  |                          |                   |              |              |              |              |              |
|                    |                                  |                          |                   |              |              |              |              |              |
|                    |                                  |                          |                   |              |              |              |              |              |
|                    |                                  |                          |                   |              |              |              |              |              |
|                    |                                  |                          |                   |              |              |              |              |              |
|                    |                                  |                          |                   |              |              |              |              |              |
|                    |                                  |                          |                   |              |              |              |              |              |
|                    |                                  |                          |                   |              |              |              |              |              |
|                    |                                  |                          |                   |              |              |              |              |              |
|                    |                                  |                          |                   |              |              |              |              |              |
|                    |                                  |                          |                   |              |              |              |              |              |
|                    |                                  |                          |                   |              |              |              | _            |              |
|                    |                                  |                          |                   |              |              |              |              | Apply        |
|                    |                                  |                          |                   |              |              |              |              |              |

- 3. Go to the HDD information interface.
- 4. Click the Edit (pencil) button (at least one R/W HDD is required before setting a redundant HDD).

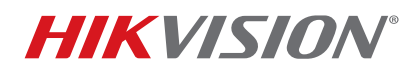

| Title:           | How To Configure Redundant Recording and Capture | v1.0 | Date: | 041216 |        |
|------------------|--------------------------------------------------|------|-------|--------|--------|
| Product:         | DVRs/NVRs                                        |      |       | Page:  | 2 of 3 |
| Action Required: | None, Information Only                           |      |       |        |        |

| Syste   | em Config  | juration             |                           |          |       |            |       | .0     |  |
|---------|------------|----------------------|---------------------------|----------|-------|------------|-------|--------|--|
|         | HDD Inform | malion Record Inform | ation Disk Mode Storage N | Node     |       |            |       |        |  |
| ×       |            |                      |                           |          |       |            |       |        |  |
| General | Label      | Capacity             | Status                    | Property | Туре  | Free Space | Group | Delete |  |
| Network | 5          | 465.76GB             | Normal                    | R/W      | Local | 455GB      | 1     | 0      |  |
| -       |            |                      |                           |          |       |            |       |        |  |
| E HDD   | >          |                      |                           |          |       |            |       |        |  |

- 5. Set HDD Property to "Redundancy."
- 6. Choose a group for the redundant HDD.

| NOTE: | The R/W HDD and redundant HDD can be set to different groups. |
|-------|---------------------------------------------------------------|
| -     |                                                               |

|                                | Local HDD Settings                                                                                                    |
|--------------------------------|----------------------------------------------------------------------------------------------------|
| HDD No.                        | 5                                                                                                    |
| HDD Property<br>R/W  Read-only |                                                                                                    |
| Redundancy                     |                                                                                                    |
| Group                          | ● 1       ● 2       ● 3       ● 4       ● 5       ● 6       ● 7       ● 8         ● 9       ● 10       ● 11       ● 12       ● 13       ● 14       ● 15       ● 16 |
| HDD Capacity                   | 465.76GB                                                                                                    |
|                                | Apply OK Cancel                                                                                                    |

- 7. Go to Menu > System Configuration > HDD > Storage Mode.
- 8. Choose the IP channel for which you want to enable redundant recording.

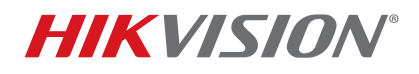

| Title:           | How To Configure Redundant Recording and Capture | Version: | v1.0 | Date: | 041216 |
|------------------|--------------------------------------------------|----------|------|-------|--------|
| Product:         | DVRs/NVRs                                        |          |      | Page: | 3 of 3 |
| Action Required: | None, Information Only                           |          |      |       |        |

| System    | Configuration                          |                 |           |             |      |          |      | k           | .0          |  |
|-----------|----------------------------------------|-----------------|-----------|-------------|------|----------|------|-------------|-------------|--|
|           | HDD Information Record Information Dis | sk Mode Storage | Mode      |             |      |          |      |             |             |  |
| Seperal   | Mode                                   |                 | Group     |             |      |          |      |             |             |  |
|           | Record on HDD Group                    | [               | 1         |             |      | <b>•</b> |      |             |             |  |
| 2 Network | Analog                                 | ☑ A1            | ✓ A2      | 🗹 A3        | ✓ A4 | ✓ A5     | 🛃 A6 | 🗹 A 7       | ✓ A8        |  |
| 🛃 HDD 3   | ✓IP Camera                             | <b>⊘</b> D1     | ✓ D2      | <b>⊘</b> D3 | ✓ D4 | ✓ D5     | ✓ D6 | <b>⊘</b> D7 | <b>⊘</b> D8 |  |
| Live View |                                        | ✓D9 ✓D17        | ✓D10 ✓D18 | ☑D11        | ☑D12 | ☑D13     | ☑D14 | ☑D15        | ☑D16        |  |

- 9. Go to Menu > Recording Configuration > Record Quality > Record.
- 10. Check the Redundant Record checkbox. The redundant HDD will continue to record even if the R/W HDD is offline.

| Recordir       | ng Configuration                             |               | 0 |
|----------------|----------------------------------------------|---------------|---|
|                | Main Stream Substream Record                 |               |   |
| Schodulo       | Camera                                       | Camera 01(A1) | ¥ |
| Juie Juie      | Pre-record                                   | 5s            |   |
| Record Quality | Post-record                                  | 5s            |   |
| Motion Detect  | Erase Video After (days)<br>Redundant Record | 0             |   |
| Trigger        |                                              |               |   |